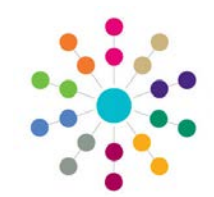

Page 1 of 1

| <b>'Exclusions'</b> is of necessary analynew Education alternative edu                                                                                                    | lesigned to meet t<br>rses and returns. It<br>al Establishment fc<br>cation to be provid | he requirements of Statut<br>is part of the <b>Inclusion</b> pi<br>or a student who has been<br>ded. | ory legislation, incluc<br>ocess undertaken by<br>the subject of an Exc                                           | ding the ability to make all the<br>v Local Authorities, to identify a<br>clusion or to arrange for                                                                                                    |
|----------------------------------------------------------------------------------------------------|------------------------------------------------------------------------------------------|----------------------------------------------------------------------------------------------------|----------------------------------------------------------------------------------------------------|----------------------------------------------------------------------------------------------------|
| Exclusion AWPU                                                                                                    | Summary                                                                                  | Age Weighted Pup                                                                                     | l <b>U</b> nits are establishe                                                                                    | ed here.                                                                                                    |
| Exclusion AWPU Summ                                                                                                    | ry<br>Finan                                                                              | <b>cial Year</b> is set up in Tools                                                                  | Year Settings   Yea                                                                                               | ar Definitions                                                                                                    |
| new x Delete to per<br>Financial Year   NCY -2   ↑<br>2011 0 0                                                                                                    | CY -1 NCY 0 NCY<br>0 0                                                                   | 1 NCY 2 NCY 3 NCY 4 0<br>0 0 0 0                                                                     | Browse lists all de<br>To view AWPU de<br>or highlight recor<br>Click <b>New</b> to c                             | efined AWPUs for each Financial Year.<br>etails per Financial Year double-click on a reco<br>rd and C Open in New Window.<br>create a new record in Exclusion AWPU Detail                                                                                                    |
| Exclusion AWPU                                                                                                    | Details                                                                                  |                                                                                                    |                                                                                                    |                                                                                                    |
| Exclusion AWPU                                                                                                    | Details<br>s []<br>2. National Curri                                                     |                                                                                                    |                                                                                                    | 1. Year Information 🔹 🌠                                                                                                    |
| Exclusion AWPU                                                                                                    | Details s [] 2. National Curri                                                           |                                                                                                    |                                                                                                    | 1. Year Information • 97                                                                                                    |
| Exclusion AWPU<br>Exclusion AWPU Detail<br>Save New<br>Save New<br>Save New<br>Save New<br>Save New<br>Save New<br>Save New<br>Save Save Save Save Save Save Save Save                                               | Details Is [] 2. National Curri                                                          |                                                                                                    |                                                                                                    | 1. Year Information  Year Information:                                                                                                    |
| Exclusion AWPU<br>Exclusion AWPU Detail<br>Save New<br>Save New<br>I. Year Information<br>Financial Year<br>Start Date<br>End Date                                                                                   | Details  S [] 2. National Curri                                                          |                                                                                                    |                                                                                                    | 1. Year Information         Year Information:         Select Financial Year from Storwse.         Start Date and End Date are auto-populate                                                                                                    |
| Exclusion AWPU<br>Exclusion AWPU Detail<br>Save New<br>Save New<br>1. Year Information<br>Financial Year<br>Start Date<br>End Date                                                                                   | Details Is [] 2. National Curri                                                          |                                                                                                    |                                                                                                    | 1. Year Information         Year Information:         Select Financial Year from         Start Date and End Date are auto-populate                                                                                                    |
| Exclusion AWPU<br>Exclusion AWPU Detail<br>Save New<br>Save New<br>I. Year Information<br>Financial Year<br>Start Date<br>End Date<br>NCY -2                                                                         | Details Is [] 2. National Curri ear Amounts 0                                            |                                                                                                    |                                                                                                    | 1. Year Information         Year Information:         Select Financial Year from         Start Date and End Date are auto-populate                                                                                                    |
| Exclusion AWPU<br>Exclusion AWPU Detail<br>Save New<br>Save New<br>I. Year Information<br>Financial Year<br>Start Date<br>End Date<br>I. New<br>NCY -2<br>NCY -1                                                     | Details  s [] 2. National Curri  ear Amounts 0 0 0                                       |                                                                                                    | Q.<br>National Curricul<br>Amounts are use                                                                        | 1. Year Information         Year Information:         Select Financial Year from         Start Date and End Date are auto-populate         Image: Start Date and End Date are auto-populate         Image: Start Date and End Date are auto-populate         Image: Start Date and End Date are auto-populate         Image: Start Date and End Date are auto-populate         Image: Start Date and End Date are auto-populate                                                                                                    |
| Exclusion AWPU<br>Exclusion AWPU Detail<br>Exclusion AWPU Detail<br>Save New<br>Save New<br>I. Year Information<br>Financial Year<br>Start Date<br>End Date<br>I. National Curriculum<br>NCY -2<br>NCY -1<br>NCY 0   | Details  S  S  C  C  C  C  C  C  C  C  C  C  C                                           |                                                                                                    | National Curricu<br>Amounts are use<br>deducted or allo                                                           | 1. Year Information         Year Information:         Select Financial Year from         Start Date and End Date are auto-populate         Image: Start Date and End Date are auto-populate         Image: Start Date are auto-populate         Image: Start Date are auto-populate         Image: Start Date are auto-populate         Image: Start Date are auto-populate <t< td=""></t<>                                                                                                    |
| Exclusion AWPU<br>Exclusion AWPU Detail<br>Save New<br>Save New<br>1. Year Information<br>Financial Year<br>Start Date<br>End Date<br>2. National Curriculum<br>NCY -2<br>NCY -1<br>NCY 0<br>NCY 1                   | Details  S  S  C  C  C  C  C  C  C  C  C  C  C                                           |                                                                                                    | National Curricu<br>Amounts are use<br>deducted or allo<br>Managed Moves                                          | 1. Year Information         Year Information:         Select Financial Year from         Start Date and End Date are auto-populate         Image: Start Date and End Date are auto-populate         Image: Start Date are auto-populate         Image: Start Date are auto-populate         Image: Start Date are auto-populate         Image: Start Date are auto-populate         Image: Start Date are auto-populate         Image: Start Date are auto-populate         Image: Start Date are auto-populate         Image: Start Date are auto-populate </td                                                                                                    |
| Exclusion AWPU<br>Exclusion AWPU Detail<br>Save New<br>Save New<br>I. Year Information<br>Financial Year<br>Start Date<br>End Date<br>2. National Curriculum N<br>NCY -2<br>NCY -1<br>NCY 0<br>NCY 1<br>NCY 2        | Details  S []  2. National Curri  Car Amounts  0  0  0  0  0  0  0  0  0  0  0  0  0     |                                                                                                    | National Curricul<br>Amounts are use<br>deducted or allo<br>Managed Moves<br>Exclusion record.                    | 1. Year Information         Year Information:         Select Financial Year from         Select Financial Year from         Start Date and End Date are auto-populate         Ium Year Amounts:         ed in the calculations for the amounts to be cated as a result of Permanent Exclusions or , which may or may not be associated with an analysis of the amounts of the amounts |
| Exclusion AWPU<br>Exclusion AWPU Detail<br>Save New<br>Save New<br>I. Year Information<br>Financial Year<br>Start Date<br>End Date<br>2. National Curriculum<br>NCY -2<br>NCY -1<br>NCY 0<br>NCY 1<br>NCY 2<br>NCY 3 | Details  S  S  C  C  C  C  C  C  C  C  C  C  C                                           |                                                                                                    | National Curricul<br>Amounts are use<br>deducted or allo<br>Managed Moves,<br>Exclusion record.<br>Enter NCY Amou | 1. Year Information         Year Information:         Select Financial Year from         Select Financial Year from         Start Date and End Date are auto-populate         Imm Year Amounts:         ed in the calculations for the amounts to be         cated as a result of Permanent Exclusions or         , which may or may not be associated with an         nts, Save.                                                                                                    |

## CAPITA

IMPORTANT NOTE: © Capita Business Services Ltd. 2018. All rights reserved. No part of this publication may be reproduced, pholocopied, stored on a retrieval system, translated or transmitted without the express written consent of the publisher. For more detailed instructions refer to the online help file. You can contact the Service Desk via My Account. This guide is based on the version of the software (3.47) in use at the time of publication.